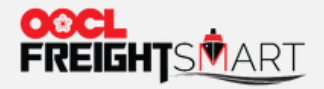

# E-Quote – **Contract Holder**

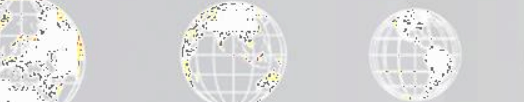

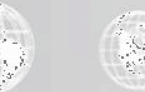

Effective Date: 17 Sep 2022

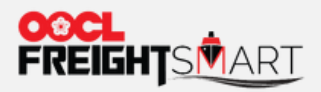

Step 1a To view E-Quote module, you can click "E-Quote" in the menu bar and select "Place E-Quote Booking".

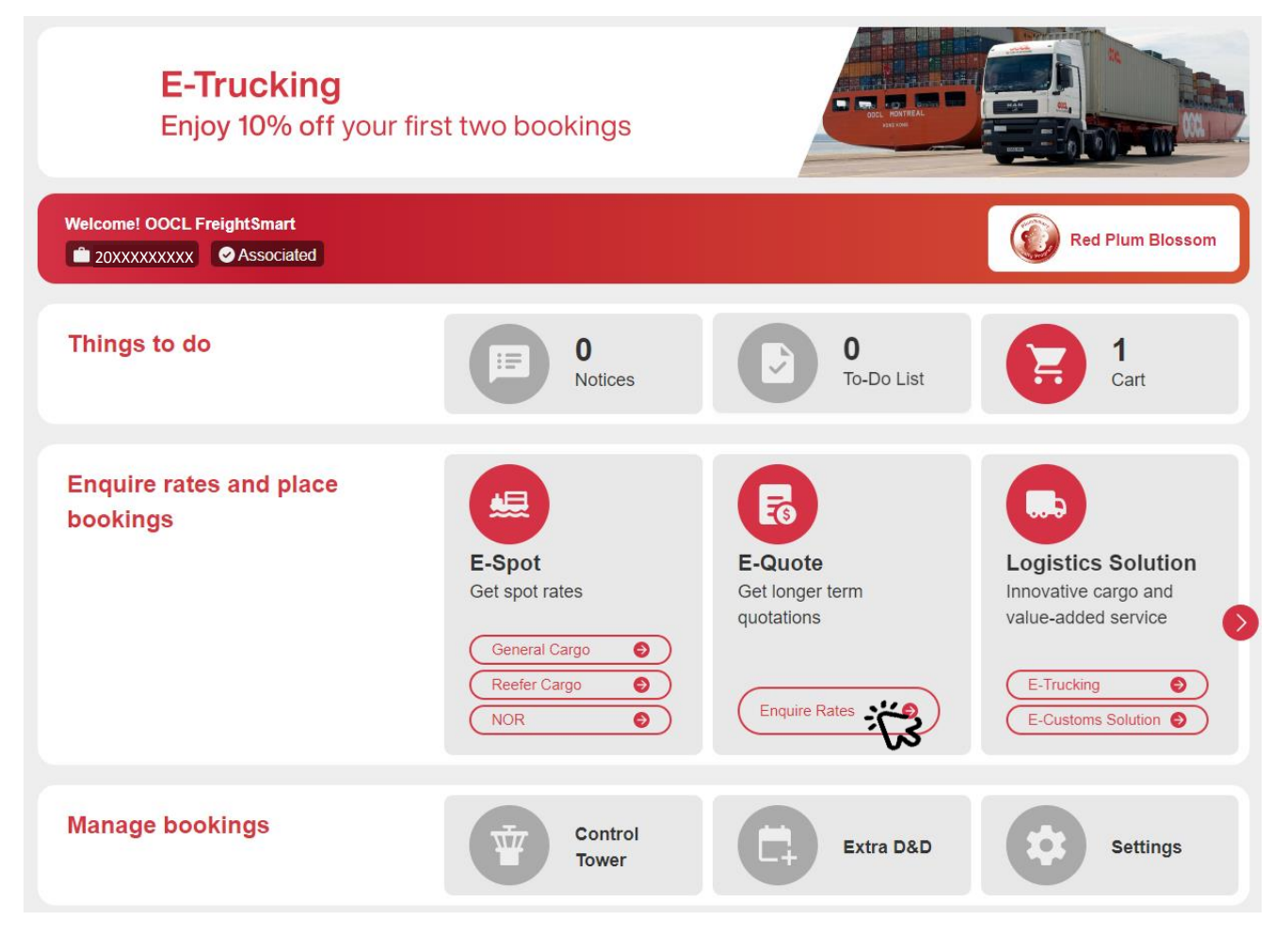

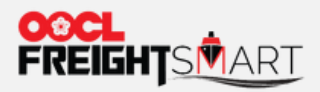

Step 1b You can also access E-Quote via Control Tower.

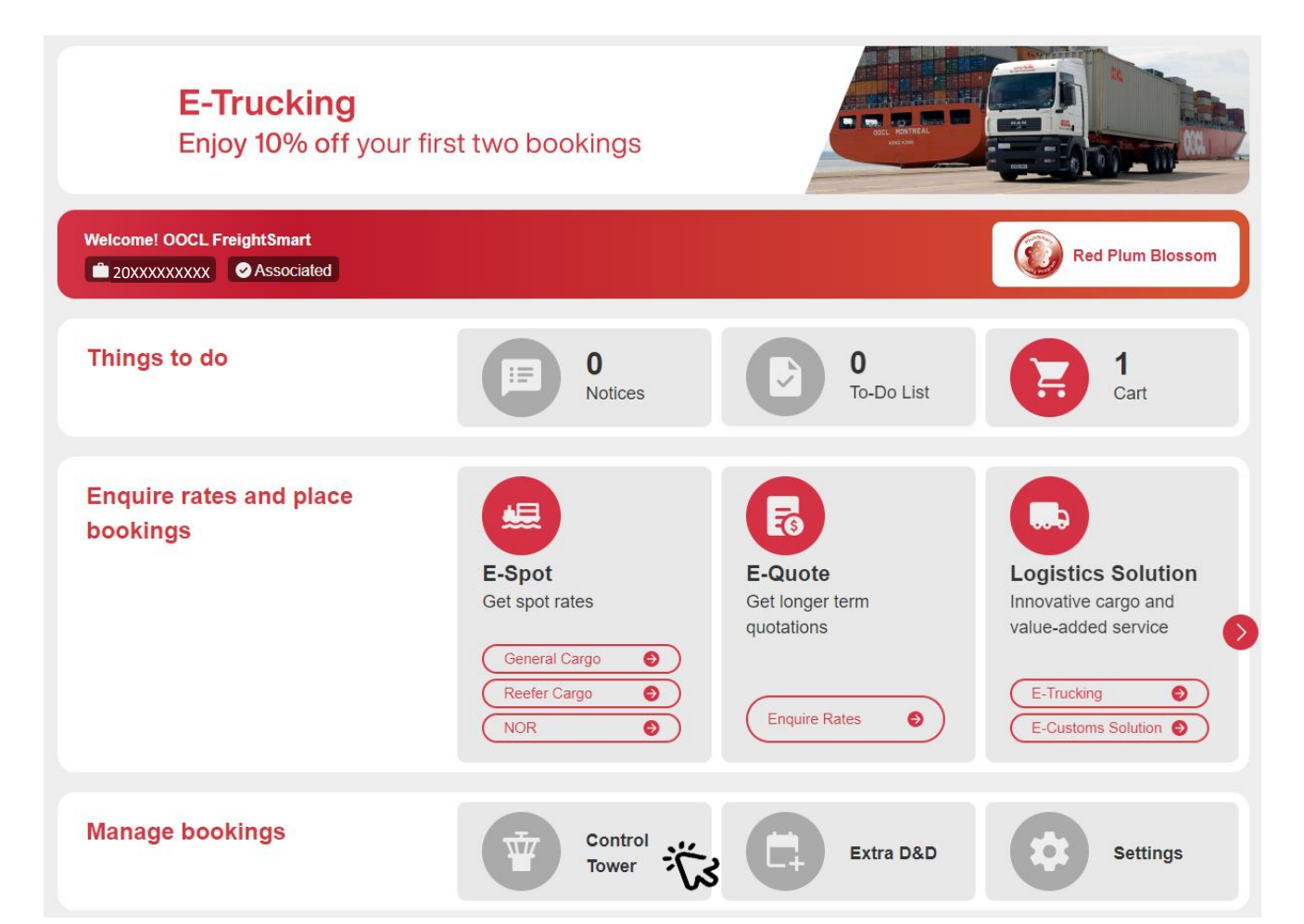

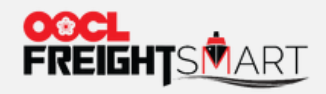

# E-Quote available for booking is displayed under "E-Quote".

| Control Tower                       |                                          |                         |           |                  |            | Q One Pa                                                                               | ge Summary |
|-------------------------------------|------------------------------------------|-------------------------|-----------|------------------|------------|----------------------------------------------------------------------------------------|------------|
| Order                               | Booking                                  | Cargo Tracking +        | Document  | Extra D&D Record | E-Trucking | E-Quote                                                                                |            |
| E-Quote No.                         |                                          |                         |           |                  |            |                                                                                        |            |
|                                     |                                          |                         | Search    |                  |            |                                                                                        |            |
| 50.4.9                              |                                          |                         |           |                  |            |                                                                                        |            |
| E-Quote No.                         | Share To                                 |                         | Shared By |                  |            | Action                                                                                 |            |
| E-Quote No.                         | Share To<br>Company Name                 | (FSID)                  | Shared By |                  |            | Action<br>Create Booking<br>Share To 3rd Party                                         |            |
| E-Quote No.<br>KT222222<br>SC234234 | Share To<br>Company Name<br>Company Name | (FSID)<br>FSID)<br>SID) | Shared By |                  |            | Action<br>Create Booking<br>Share To 3rd Party<br>Create Booking<br>Share To 3rd Party |            |

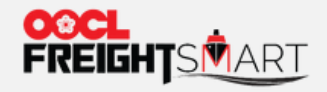

#### Step 2 In order to perform booking actions, you are required to bind your account to a My OOCL Center account.

| Control Tower |                             |                  |             |                  |            | Q                                    | One Page Summary |
|---------------|-----------------------------|------------------|-------------|------------------|------------|--------------------------------------|------------------|
| Order         | Booking                     | Cargo Tracking + | Document    | Extra D&D Record | E-Trucking | E-Quote                              |                  |
| E-Quote No.   |                             |                  |             |                  |            | _                                    |                  |
|               |                             |                  | Search      |                  |            |                                      |                  |
| E-Quote No.   | Share To                    |                  | Shared By   |                  |            | Action                               |                  |
| KT222222      | Company Name                | (FSID)           |             |                  |            | Create Booking<br>Share To 3rd Party |                  |
| SC234234      | Company Name (Company Name) | FSID )           |             |                  |            | Create Booking<br>Share To 3rd Party |                  |
|               |                             |                  | Total 2 < 1 | Go to 1          |            |                                      |                  |

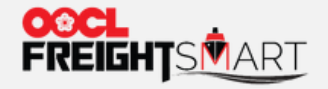

#### Please refer to <u>User Guide (oocl.com)</u> "Control Tower - How to Bind MOC User ID" for detailed steps.

| Control Tower |              |                                           |                                             |                  |            | Q 0                                  | ne Page Summary |
|---------------|--------------|-------------------------------------------|---------------------------------------------|------------------|------------|--------------------------------------|-----------------|
| Order         | Booking      | Cargo Tracking +                          | Document                                    | Extra D&D Record | E-Trucking | E-Quote                              |                 |
| E-Quote No.   |              |                                           |                                             |                  |            |                                      |                 |
|               |              |                                           | Search                                      | h                |            |                                      |                 |
| E-Quote No.   |              |                                           | Shared By                                   |                  |            | Action                               |                 |
| KT222222      | Company Name | Warning<br>FS<br>This account is          | not yet bound to a My OO                    | CL Center        |            | Create Booking<br>Share To 3rd Party |                 |
| SC234234      | Company Name | FSID 0 account. Please<br>to do the accou | e go to the personal inform<br>int binding. | nation page      |            | Create Booking<br>Share To 3rd Party |                 |
|               |              |                                           | Cancel                                      | Confine          |            |                                      |                 |
|               |              |                                           | Total 2                                     | Go to 1          |            |                                      |                 |

#### **REMARK:**

Warning will pop up if My OOCL Center ID is not bound yet. Please bind your MOC ID under "Personal Info" or simply click "Confirm" to be redirected to do account binding.

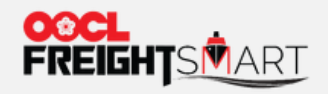

### **Step 3** To submit booking, you can click "**Create Booking**" under the action column.

| Control Tower |              |                  |           |                  |            | Q One Pa                             | ige Summary |
|---------------|--------------|------------------|-----------|------------------|------------|--------------------------------------|-------------|
| Order         | Booking      | Cargo Tracking + | Document  | Extra D&D Record | E-Trucking | E-Quote                              |             |
| E-Quote No.   |              |                  |           |                  |            |                                      |             |
|               |              |                  | Search    |                  |            |                                      |             |
| E-Quote No.   | Share To     |                  | Shared By |                  |            | Action                               |             |
| KT222222      | Company Name | (FSID)           |           |                  |            | Create Booking<br>Share To 3rd Party |             |
| SC234234      | Company Name | FSID )<br>SID )  |           |                  |            | Create Booking<br>Share To 3rd Party |             |
|               |              |                  | Total 2   | Go to 1          |            |                                      |             |

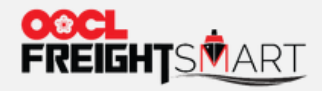

#### You will be redirected to MOC to submit booking.

My OOCL Center Contact Us e-Subscription Help Sign Off We take it personally Booking Request - New 🝼 My Favorite Templates: Select ▼ Go Details \* Required. Traffic Mode: FCL/FCL 3 Rate/Reference Information Rate Reference Number: \* Rate Reference Number v KT222222 User References: User Reference Type: User Reference Number: Add Delete Select ~ ^ v (Maximum 99 User References) Parties \* Shipper or Forwarder is required. Enter the address or click "Find Party" to select the company name from a list. Shipper Copy from My Profile Forwarder Copy from My Profile Consignee Copy from My Profile Company Company 9 State / Province Country / Region: Country / Region: Country / Region Select ~ Select ~ Select ~ Zip Code / Postal Code: Zip Code / Postal Code: Zip Code / Postal Code **Contact Information Contact Information Contact Information** Last Name First Name Last Name [Country] - [Area] - [Local] Cargo Outbound Traffic Mode: FCL: Full Container Load Inbound Traffic Mode: FCL: Full Container Load General v Cargo Descriptions: \* Cargo Nature: \* Routing

inter the first three characters of Origin City or Destination City and wait until a list of suggestions is displayed. If no suggestions are displayed, enter the complete name of the city.

Please refer to <u>MOC user</u> guide for detailed steps

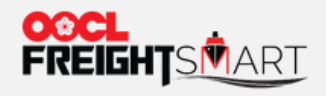

## **Step 4** You can also share your E-Quote no. to a 3<sup>rd</sup> Party to submit and manage bookings for you.

| Control Tower |                             |                  |             |                  |            |                                      |  |  |
|---------------|-----------------------------|------------------|-------------|------------------|------------|--------------------------------------|--|--|
| Order         | Booking                     | Cargo Tracking + | Document    | Extra D&D Record | E-Trucking | E-Quote                              |  |  |
| E-Quote No.   |                             |                  |             |                  |            |                                      |  |  |
|               |                             |                  | Search      |                  |            |                                      |  |  |
| E-Quote No.   | Share To                    |                  | Shared By   |                  |            | Action                               |  |  |
| KT222222      | Company Name                | (FSID)           |             |                  |            | Create Booking<br>Share To 3rd Party |  |  |
| SC234234      | Company Name (Company Name) | FSID )           |             |                  |            | Create Booking Share To 3rd Party    |  |  |
|               |                             |                  | Total 2 < 1 | Go to 1          |            |                                      |  |  |

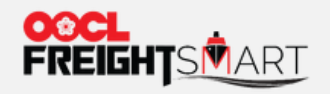

**Step 5** Input FSID(s) of the company(s) you would like to share E-Quote to, select the company(s) from the drop list.

| Control Tower | _                 |                                 |            |                                   |                  |        |              | Q One Page     | Summary |
|---------------|-------------------|---------------------------------|------------|-----------------------------------|------------------|--------|--------------|----------------|---------|
| Order         | Share To          |                                 |            |                                   |                  | ×      | E-QI         | uote           |         |
| E-Quote No.   | Company ID        | huahua in Egypt-20220712002 💿   |            |                                   | <b>^</b>         |        | Allows multi | ple selections |         |
|               |                   | huahua003 in zhuhai-20220530001 | 1          |                                   |                  |        |              |                |         |
|               |                   | huahua in Egypt-20220712002     |            |                                   | ~                |        |              |                |         |
| E-Quote No.   | How to Check Comp | bany ID?                        | Japhic     |                                   |                  | A      | ction        |                |         |
| KT222222      | Company Name      | (FSID)                          |            |                                   |                  | Create | Booking      |                |         |
|               |                   |                                 |            | Selected com                      | pany will be sho | own in | ) 3rd Party  |                |         |
| SC234234      | Company Name      | FSID )<br>SID )                 | blue (with | with a tick on the right) Booking |                  |        |              |                |         |
|               |                   |                                 |            |                                   |                  |        |              |                |         |
|               |                   | lotal 2                         | 2 5 1      | Go to 1                           |                  |        |              |                |         |

Please refer to <u>User Guide (oocl.com)</u> "How to Check Company ID?" for detailed steps.

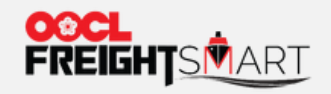

# Step 6 Click "Submit" to save the changes.

| Control Tower |                                                                            |                                      | Q One Page Summary |
|---------------|----------------------------------------------------------------------------|--------------------------------------|--------------------|
| Order         | Share To                                                                   | yg E-Quot                            | 2                  |
| E-Quote No.   | Company ID huahua003 in zhuhai-20220530001 💿 huahua in Egypt-20220712002 💿 | ¢                                    |                    |
| E-Quote No.   | How to Check Company ID?                                                   | Action                               |                    |
| SC234234      | Company Name (FSID)                                                        | Create Booking<br>Share To 3rd Party |                    |
| KT222222      | Company Name ( FSID )                                                      | Create Booking<br>Share To 3rd Party |                    |
|               | Total 2 Co to 1                                                            |                                      |                    |

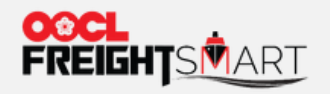

# E-Quote shared successfully.

| Control To | wer         |              |                  |               |                  |                                 |            | Q One Page Summary |
|------------|-------------|--------------|------------------|---------------|------------------|---------------------------------|------------|--------------------|
| С          | Drder       | Booking      | Cargo Tracking + | Document      | Extra D&D Record | E-Trucking                      | E-Quote    |                    |
| E-Quote    | No.         |              |                  |               |                  |                                 |            |                    |
|            |             |              |                  | Search        | 1                |                                 |            |                    |
|            |             |              | Submitted Su     | iccessfully   | ×                |                                 |            |                    |
|            | E-Quote No. | Share To     |                  | Shared By     |                  | Action                          |            |                    |
|            | KT222222    | Company Name | FSID )           |               |                  | Create Bookir<br>Share To 3rd P | ng<br>arty |                    |
|            | SC234234    | Company Name | FSID )<br>SID :) |               |                  | Create Bookir<br>Share To 3rd P | ng<br>arty |                    |
|            |             |              |                  | Total 2 < 1 > | Go to 1          |                                 |            |                    |

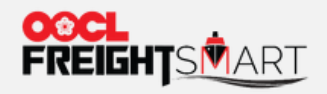

You can also use the filter at the top to locate your target E-Quote no..

| Control Tower |                             |                  |             |                  |            | Q On                                 | e Page Summary |
|---------------|-----------------------------|------------------|-------------|------------------|------------|--------------------------------------|----------------|
| Order         | Booking                     | Cargo Tracking + | Document    | Extra D&D Record | E-Trucking | E-Quote                              |                |
| E-Quote No.   |                             |                  | Search      | ک                |            |                                      |                |
| E-Quote No.   | Share To                    |                  | Shared By   |                  |            | Action                               |                |
| KT222222      | Company Name                | (FSID)           |             |                  |            | Create Booking<br>Share To 3rd Party |                |
| SC234234      | Company Name (Company Name) | FSID )           |             |                  |            | Create Booking<br>Share To 3rd Party |                |
|               |                             |                  | Total 2 < 1 | Go to 1          |            |                                      |                |